## **ITUEvents**

## ITU World Radiocommunication Seminar 2018

3-7 December 2018 Geneva, Switzerland

www.itu.int/go/ITU-R/WRS-18

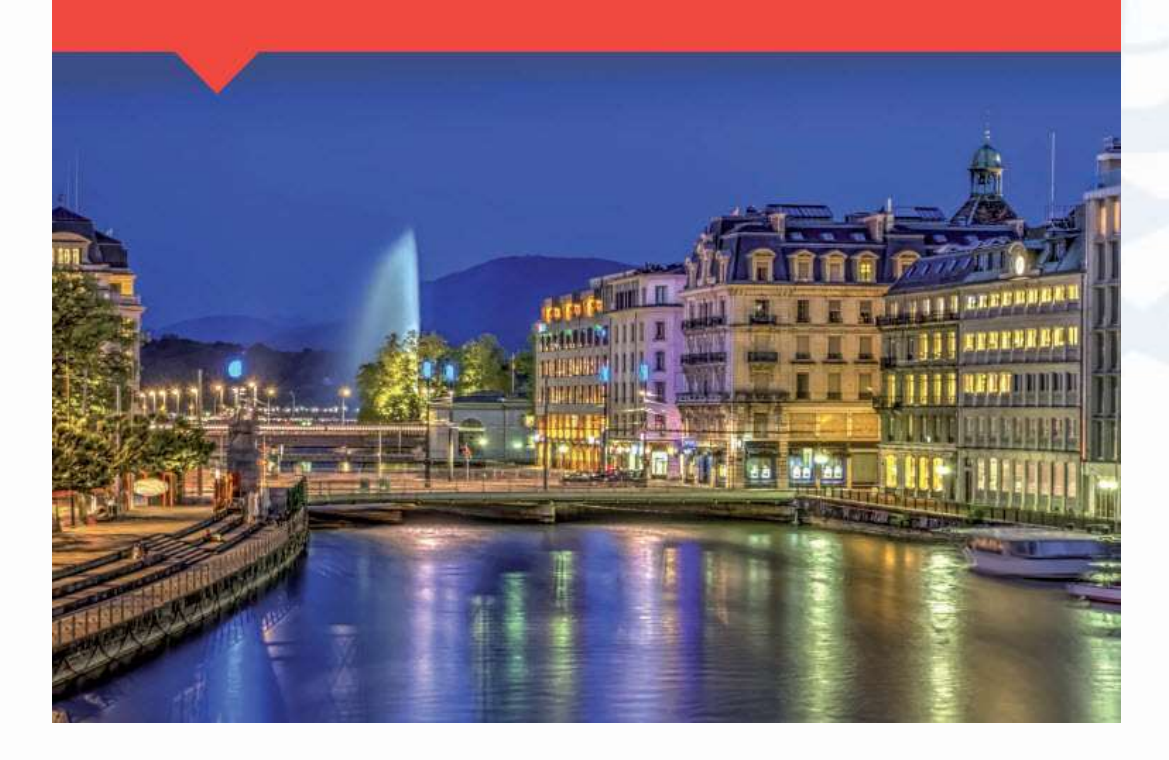

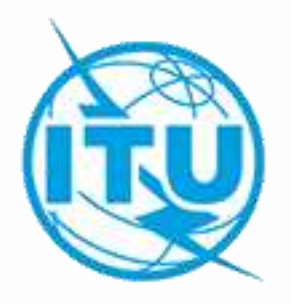

Commenting on CR/D Special Sections with SpaceCom software

> Kayaalp Peker Space Services Department

> > ITU/BR/SSD

ITU HQ Geneva, 3 December, 2018

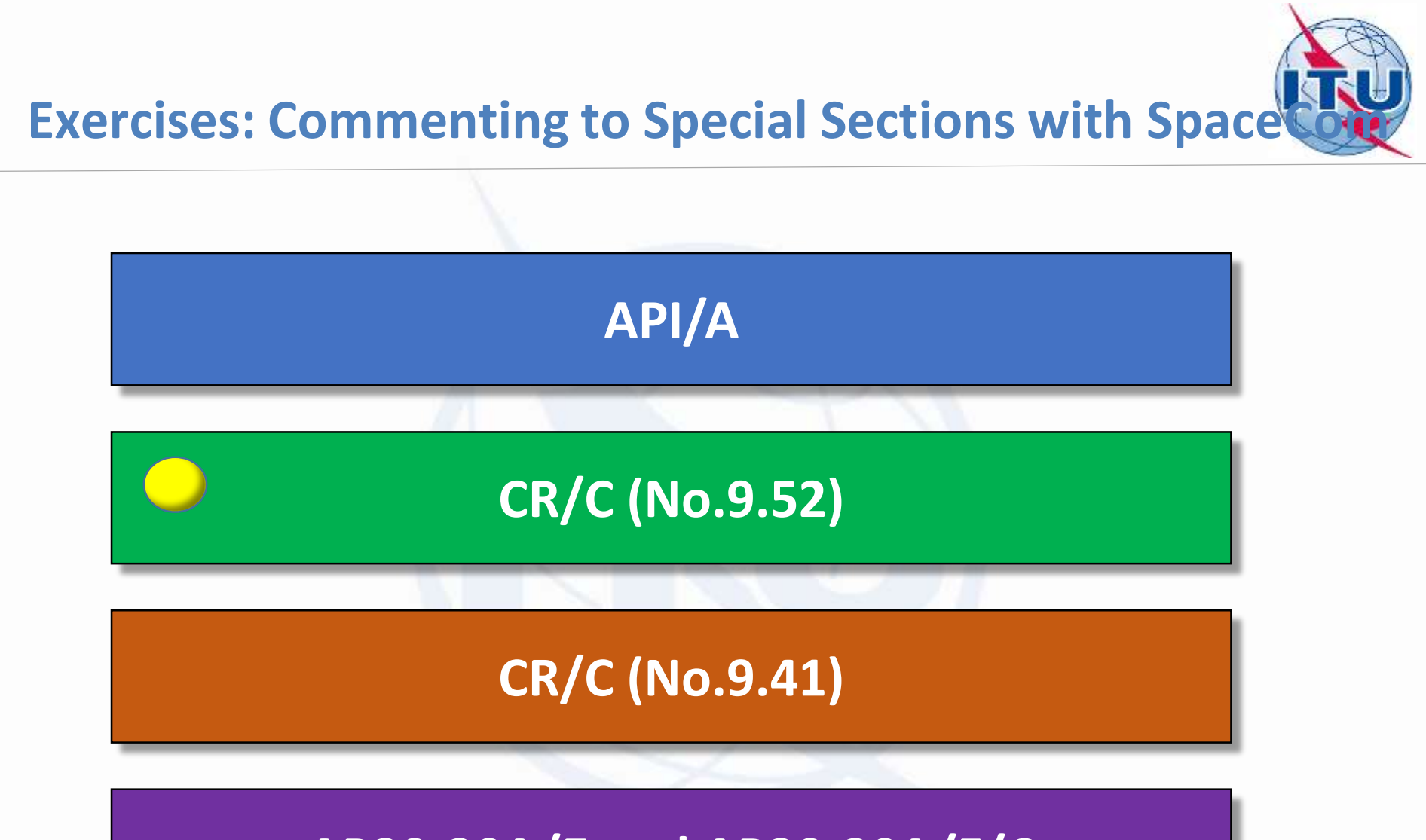

## AP30-30A/E and AP30-30A/F/C

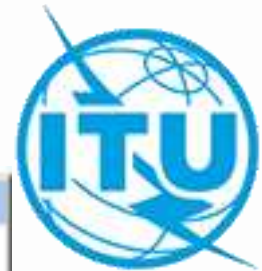

### SpaceCom Template Selection

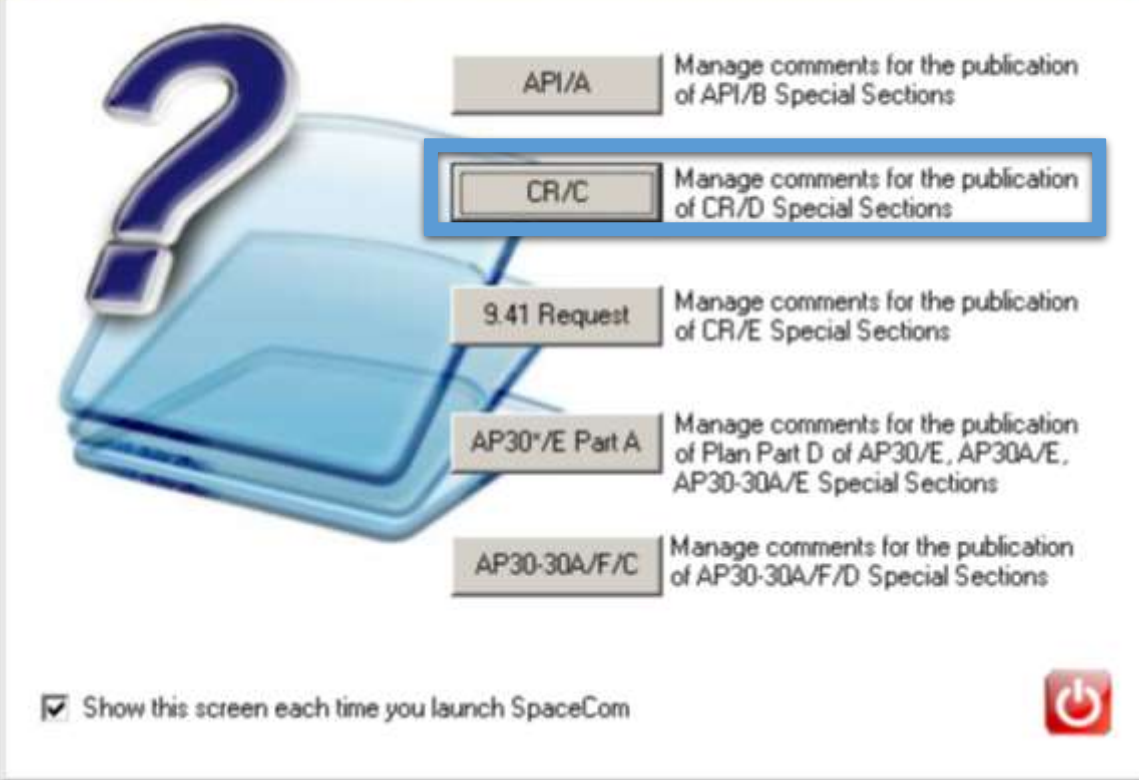

## **Coordination under No. 9.53A**

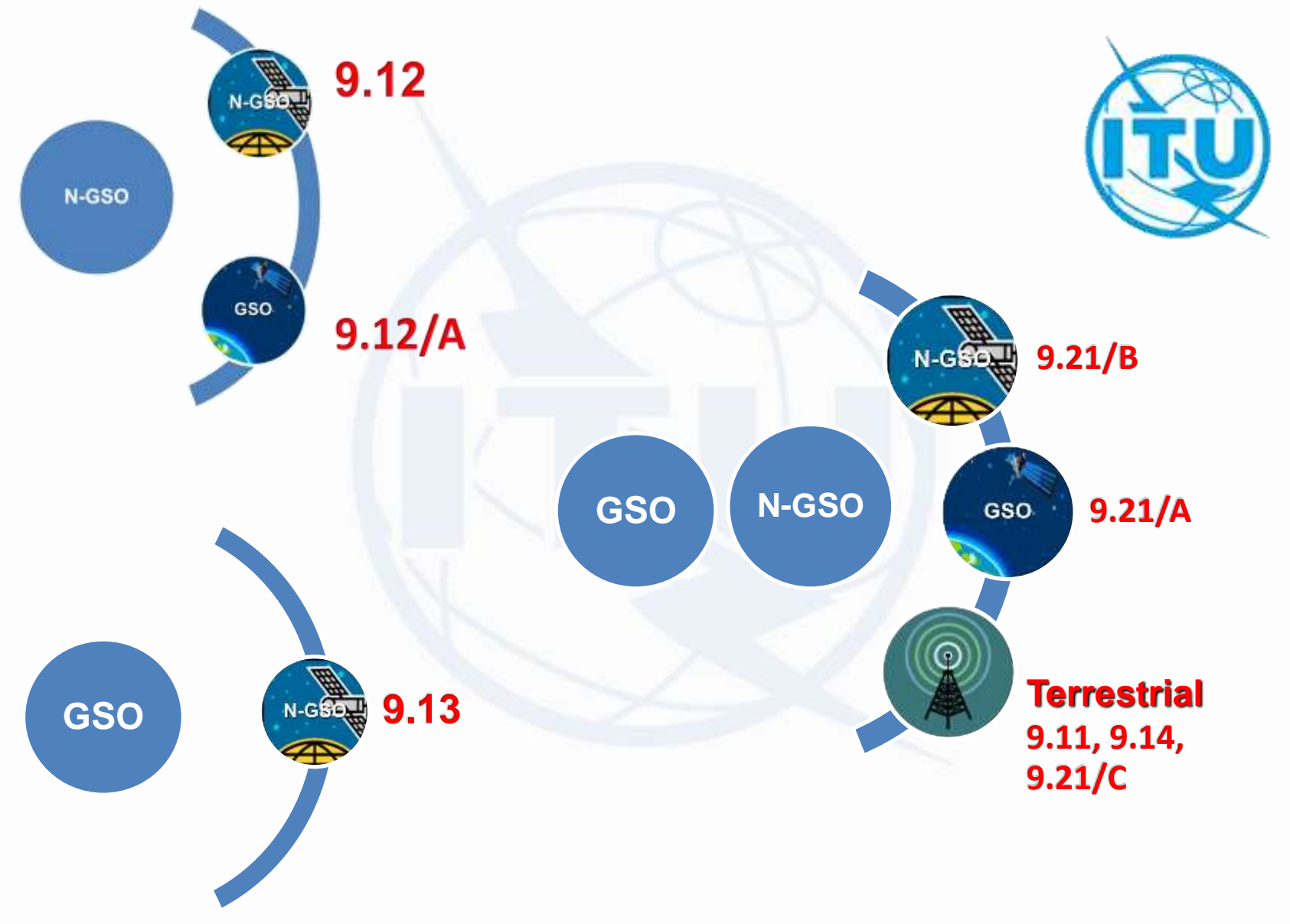

## **Commenting Administration**

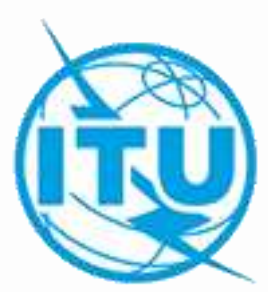

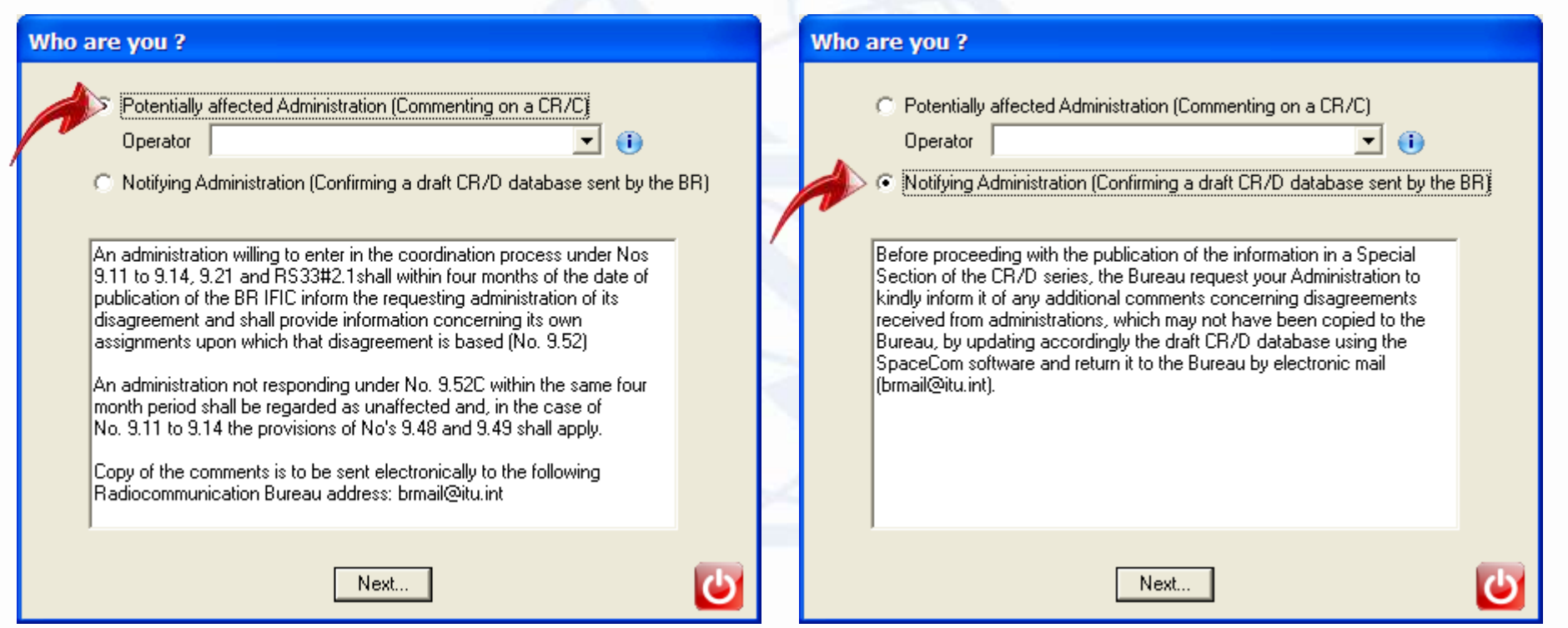

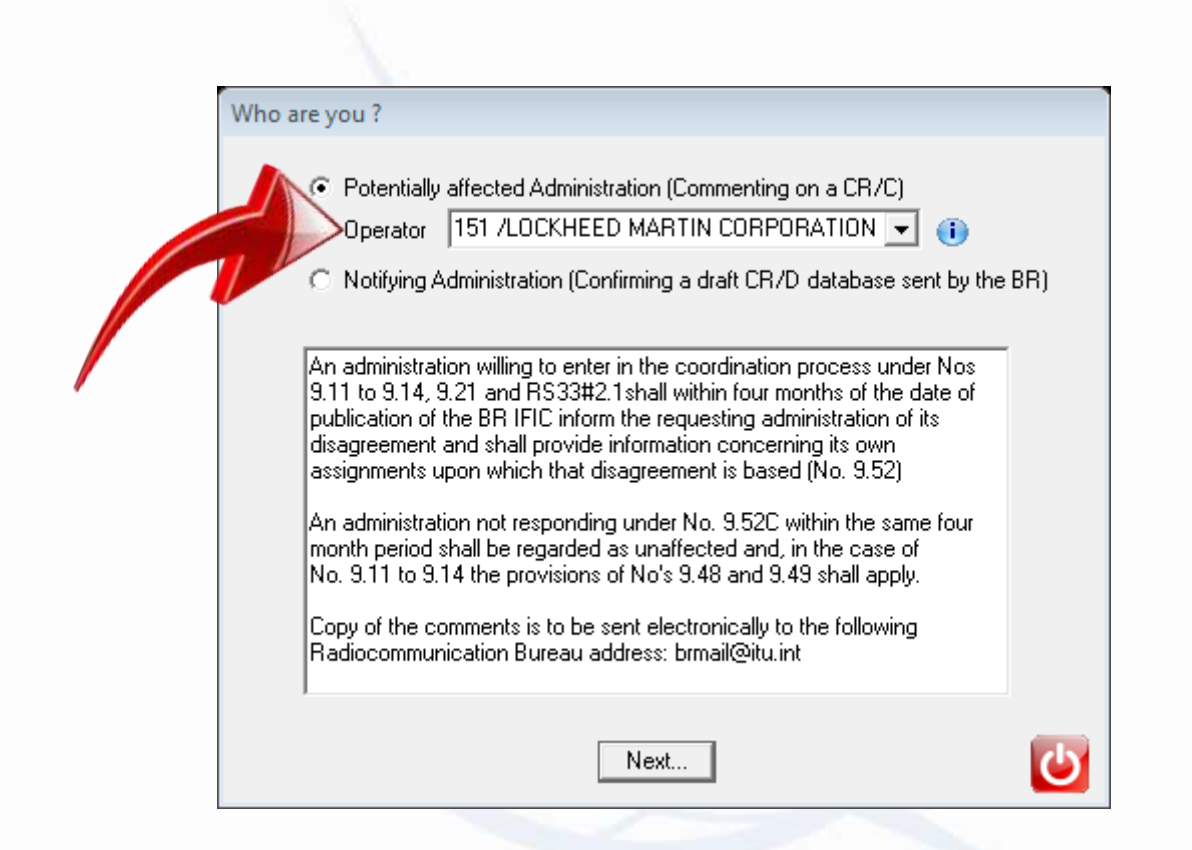

Operators should send their validated comment files directly to their Administration <u>NOT</u> to BR

## Exercise 1

## Potentially affected Administration adding comments under 9.53A

Connect: <u>https://www.itu.int/en/ITU-R/space/Pages/wrs2018SpaceWorkshop.aspx</u> Install: IFIC2873.mdb

- 1. USB Drive:\SpaceCom\ SpaceCom Demo Application
- 2. Open SpaceCom demo software, press Start and then click CR/C
- 3. Select administration code URG.
- 4. Select "Potentially affected administration (commenting on CR/C)" click next
- 5. In '**Comment**': Input BR IFIC number: 2873
- 6. Connect to the BR IFIC database from folder: [USB drive]:\BR\_SEMINAR\WRS-18\USB Key Material\Space Workshop\Day 5\SpaceCom\2-CRD 9.53A\IFIC\_Data\ific 2873.mdb
- 7. Input your corresponding comments.
- 8. Check "comments completed" for the rest CR/Cs.
- 9. In 'Validate/Send': enter BR IFIC 2873

enter the comments file location

c:\SpaceCom\_Comments\_Demo\CRD\_comments\IFIC2873\AffADM\IFIC2873\_URG.mdb

Your comments are ready and can be submitted to the Bureau

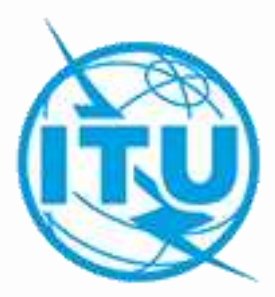

| Login |                                               |
|-------|-----------------------------------------------|
|       | Enter your Administration code / network org. |
|       | DRG - / - 0                                   |
|       | OK Cancel                                     |
|       |                                               |
|       |                                               |

| 🍣 SpaceCom v8 |                        |                 |                    |          |         |       |          |                               |                        |            |                                         |                        |                      |   |
|---------------|------------------------|-----------------|--------------------|----------|---------|-------|----------|-------------------------------|------------------------|------------|-----------------------------------------|------------------------|----------------------|---|
| File Options  | Help                   |                 |                    | _        |         |       |          |                               |                        |            |                                         |                        |                      |   |
| Aff. ADM      | Pot                    | entially af     | ffected Adm        | ninist   | rati    | on's  | com      | ments under No. 9.52          |                        |            |                                         |                        |                      | 1 |
|               | 1.                     | Input informa   | tion to get a list | of CR/   | 'C(s) t | o com | ment-    |                               |                        |            |                                         |                        |                      |   |
| Comment       | BF                     | R IFIC No. 7 D  | )ate 🕕 [28         | 73       | / 26    | .06.2 | 018      | Expiry date for decision 26.  | 10.2018                | You 👔 You  | are outside of                          | the<br>period          |                      |   |
|               |                        |                 |                    |          |         | CDAC  |          |                               | a                      | 1          | commenting                              | pened                  |                      |   |
|               | BF                     | i IFIC dalada:  | se jm:             | VBH_L    |         | SPAL  | JE MIFIC | _DBNIIC2873.mdb               |                        |            |                                         |                        |                      |   |
| Import        | Ac                     | Iministration c | ode / network (    | org.  L  | JRG     | 4     |          |                               |                        |            |                                         |                        |                      |   |
|               | Comments file location |                 |                    |          |         |       |          |                               |                        |            |                                         |                        |                      |   |
|               |                        |                 |                    |          |         |       |          | Get list of CB/C(s            | 1                      |            |                                         |                        |                      |   |
| Validate/Send | 2.                     | Select a CR/    | C to comment a     | and clic | k 'Coi  | mmen  | t CR/C   |                               | <u></u>                |            |                                         |                        | 🥰 🛛                  | • |
| View draft    |                        | Notice id.      | Special<br>section | Rev.     | No.     | Adm.  | Org.     | Satellite network             | Earth station          | Orb.Pos.   | Identified by<br>BR under<br>No. 9.36.1 | Comments<br>completion | Comments last update |   |
|               |                        | 113520188       | 3 CR/C/3434        | М        | 1       | PNG   |          | OMNISPACE F2                  |                        | NGSO       |                                         | X                      |                      |   |
|               |                        | 116520442       | 2 CR/C/4334        | М        | 1       | SLM   |          | SI-SAT-BILIKIKI               |                        | NGSO       | 1100                                    | X                      |                      |   |
|               | P                      | 117520492       | CB/C/4606          |          |         | F     |          | EB-SAT-LEU-IB<br>EB-SATJ EO.1 |                        | NGSO       | URG                                     | <u>x</u><br>v          |                      |   |
|               | Н                      | 117520489       | CB/C/4658          |          |         | MLD   |          | MVSAT-78.5E                   |                        | 78.50      | Und                                     | N N                    |                      |   |
|               |                        | 117520488       | 3 CR/C/4659        | -        |         | RUS   |          | PROGNOZ-N                     |                        | NGSO       | UBG                                     | Y.                     |                      |   |
|               |                        | 117520495       | 5 CR/C/4660        |          |         | CHN   |          | SPACEWAY                      |                        | NGSO       | URG                                     | X                      |                      |   |
|               |                        | 117520491       | CR/C/4661          |          |         | INS   |          | NUSANTARA-NS1-A               |                        | 113.00     |                                         | X                      |                      |   |
|               |                        | 117520494       | CR/C/4662          |          |         | IBN   |          | IRANSAT-B-34E                 |                        | 34.00      |                                         | X                      |                      |   |
|               |                        | 118520002       | 2 CR/C/4663        |          |         | CHN   |          | LUOJIA-1A                     |                        | NGSO       | URG                                     | X                      |                      |   |
|               |                        | 101520011       | CR/C/799           | М        | 5       | CHN   |          | COMPASS-80E                   |                        | 80.00      |                                         | X                      |                      |   |
|               |                        | A               |                    |          |         |       |          |                               |                        |            |                                         |                        |                      | Ŧ |
| Not. ADM      |                        | A Your co       | omments in th      | ie cur   | rent    | BR II | -IC ar   | e not valid please check a    | all CR/C 's a:<br>CR/C | s complete | ed.                                     |                        | 🍓 Create report      | ] |

### 🈂 SpaceCom v8

Aff. ADM

Comment

<

Import

Validate/Send

0

View draft

File Options Help

Potent

| ally affected Administration's comments under No. 9.52 |
|--------------------------------------------------------|
|                                                        |

| CB/C information - |           |                 |                 |                   |           |               |
|--------------------|-----------|-----------------|-----------------|-------------------|-----------|---------------|
| Crive information  | Provision | Special Section | Adm./ntwk. ora. | Satellite network | Orb. pos. | Earth station |
|                    |           |                 |                 |                   |           |               |
|                    | 9.14      | CR/C/4656       | F               | EB-SAT-LEO-1B     | NGSO      |               |
|                    | 10        | Jannar 1888     | ·               |                   |           | ,             |

### 1. Select the Form of coordination to comment

|   | Form of coordination | Coordination from | Coordination with respect to | Identified | Last update | Comments completed |
|---|----------------------|-------------------|------------------------------|------------|-------------|--------------------|
|   | 9.12                 | NGSO              | NGSO                         |            | 21.11.2018  |                    |
|   | 9.12A                | NGSO              | GSO                          |            | 21.11.2018  |                    |
| Ĵ | 9.14                 | SS                | TS                           | URG        | 21.11.2018  |                    |
|   | 9.21/A               | SS                | GSO                          |            | 21.11.2018  |                    |
|   | 9.21/B               | SS                | NGSO                         |            | 21.11.2018  |                    |

1

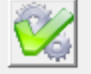

6

23

### 2. Enter your comments on groups by clicking the relevant check box in column 'Confirm/Add/Remove' If you do not click, it means that you do not wish to be included in coordination process

|   | Beam | Emi./<br>Rop. | Group     | Freq. min.<br>(MHz) | Freq. max.<br>(MHz) | Identified by BR<br>or added by<br>affected Adm. | Confirm /<br>Add /<br>Remove | Administration comments    | Remarks | • |
|---|------|---------------|-----------|---------------------|---------------------|--------------------------------------------------|------------------------------|----------------------------|---------|---|
|   |      |               |           |                     |                     |                                                  |                              |                            |         |   |
|   | DS2  | E             | 117844549 | 2483.500            | 2500.000            | ×                                                |                              | < *Check to add aff. Adm.  |         |   |
|   |      |               |           |                     |                     | URG                                              |                              | a3) coordination requested |         |   |
|   |      |               | 117844554 | 1                   |                     | ×                                                |                              | < *Check to add aff. Adm.  |         |   |
|   |      |               |           |                     |                     | URG                                              |                              | a3) coordination requested |         |   |
|   | DU   |               | 117844514 | 400.150             | 401.000             | ×                                                |                              | < *Check to add aff. Adm.  |         |   |
|   |      |               |           |                     |                     | URG                                              |                              | a3) coordination requested |         |   |
|   | DV   |               | 117844512 | 137.000             | 137.050             | ×                                                |                              | < *Check to add aff. Adm.  |         |   |
|   |      |               |           |                     |                     | URG                                              |                              | a3) coordination requested |         |   |
|   |      |               | 117844560 | 137.050             | 138.000             | ×                                                |                              | < *Check to add aff. Adm.  |         |   |
|   |      |               | 117844561 | 137.200             | 137.800             | ×                                                |                              | < *Check to add aff. Adm.  |         |   |
|   |      |               | 117844587 | 137.150             | 137.850             | x                                                |                              | < *Check to add aff. Adm.  |         |   |
| ► |      |               |           |                     |                     | URG                                              |                              | a3) coordination requested |         |   |

3. Click 'Check Comments completed' when you have finished with all your entries on all provisions

Apply filter Clear filter

Not. ADM ITU BR Select a new CR/C...

Save

Check Comments completed

🍓 Create report

\_ |

| 🍪 SpaceCom v8 |      |                 |                    |         |          |        |         |                              |                |                  |                                         |                     |                      | • 8 |
|---------------|------|-----------------|--------------------|---------|----------|--------|---------|------------------------------|----------------|------------------|-----------------------------------------|---------------------|----------------------|-----|
| File Options  | Help |                 |                    |         |          |        |         |                              |                |                  |                                         |                     |                      |     |
| Aff. ADM      |      |                 |                    |         |          |        |         |                              |                |                  |                                         |                     |                      |     |
|               | 1.I  | nput informat   | ion to get a list  | of CR/  | 'C(s) t  | o com  | ment-   |                              |                |                  |                                         |                     |                      |     |
| Comment       | BR   | IFIC No. 7 Da   | ate 🕕 🛛            | 73      | / 26     | .06.20 | 18      | Expiry date for decision 26. | 10.2018        | 🌓 🎖 You<br>Valid | are outside of<br>commenting            | the<br>period       |                      |     |
|               | BR   | IFIC databas    | e M:               | \BR_D   | ATA      | SPAC   | ENFIC   | _DB\ific2873.mdb             | <b>D</b>       |                  |                                         |                     |                      |     |
| Import        | Adr  | ministration co | ode / network c    | org. L  | JRG      |        |         |                              |                |                  |                                         |                     | _                    |     |
|               | Cor  | nments file lo  | cation [C:\        | Space   | Com_     | Comn   | nents_l | Demo\CRD_comments\IFIC28     | 73\AffADM\IFIC | :2873_URG        | .mdb                                    |                     |                      |     |
| Validate/Send | 2. 9 | ielect a CR/0   | C to comment a     | nd clic | k 'Coi   | nment  | CR/C    | Get list of CR/C(s           | )              |                  |                                         |                     | <b>%</b> (           | •   |
| View draft    |      | Notice id.      | Special<br>section | Rev.    | No.      | Adm.   | Org.    | Satellite network            | Earth station  | Orb.Pos.         | Identified by<br>BR under<br>No. 9.36.1 | Comments completion | Comments last update |     |
| view drait    |      | 113520188       | CR/C/3434          | М       | 1        | PNG    |         | OMNISPACE F2                 |                | NGSO             |                                         | 1                   | 21.11.2018 15:53:03  |     |
|               |      | 116520442       | CR/C/4334          | М       | 1        | SLM    |         | SI-SAT-BILIKIKI              |                | NGSO             |                                         | 1                   | 21.11.2018 15:53:03  | _   |
|               |      | 117520492       | CR/C/4656          |         | <u> </u> | F      |         | EB-SAT-LEO-1B                |                | NGSO             | URG                                     | 1                   | 21.11.2018 15:49:11  | _   |
|               |      | 117520487       | CR/C/4657          |         |          |        |         | EB-SAT-LEU-1                 |                | NGSU<br>70.50    | UKG                                     | <b>/</b>            | 21.11.2018 15:51:25  | -   |
|               |      | 117520489       | LR/L/4658          |         |          | MLU    |         |                              |                | 78.50<br>NCCO    | UDC                                     | 4                   | 21.11.2018 15:51:31  | -   |
|               |      | 117520466       | CD/C/4603          |         |          | CUN    |         |                              |                | NGSO             | UNG                                     | <b>*</b>            | 21.11.2010 10:01:30  | -   |
|               |      | 117520455       | CD/C/4000          |         |          | INC    |         |                              |                | 112.00           | Unu                                     |                     | 21.11.2010 10.02.47  | -   |
|               |      | 117520494       | CB/C/4662          |         |          | IBN    |         | IBANSAT.B.34F                |                | 34.00            |                                         |                     | 21 11 2018 15:53:04  | -   |
|               |      | 118520002       | CB/C/4663          |         |          | CHN    |         |                              |                | NGSO             | UBG                                     |                     | 21 11 2018 15:52:59  | -   |
|               |      | 101520011       | CR/C/799           | м       | 5        | CHN    |         | COMPASS-80E                  |                | 80.00            | Und                                     |                     | 21.11.2018 15:53:04  | -   |
|               |      |                 |                    |         |          |        |         |                              |                |                  |                                         |                     | <u></u>              | Ŧ   |
| Not. ADM      |      |                 |                    |         |          |        |         | 🕨 Comment (                  | CR/C           |                  |                                         |                     | 🍓 Create report      |     |

Potentially Affected Administration may have the possibility to add comments.

## More information may be requested to justify your request depending on the BR examination results and type of the current provision

If the territory of your Adm. is visible from the satellite and the coordination is required.

## Confirm your addition for provisions 9.11, 9.14, 9.21/C, RS33 # 2.1

## Import comments on CR/C from external database(s) to the local database in order to create a unique file to be sent to the BR

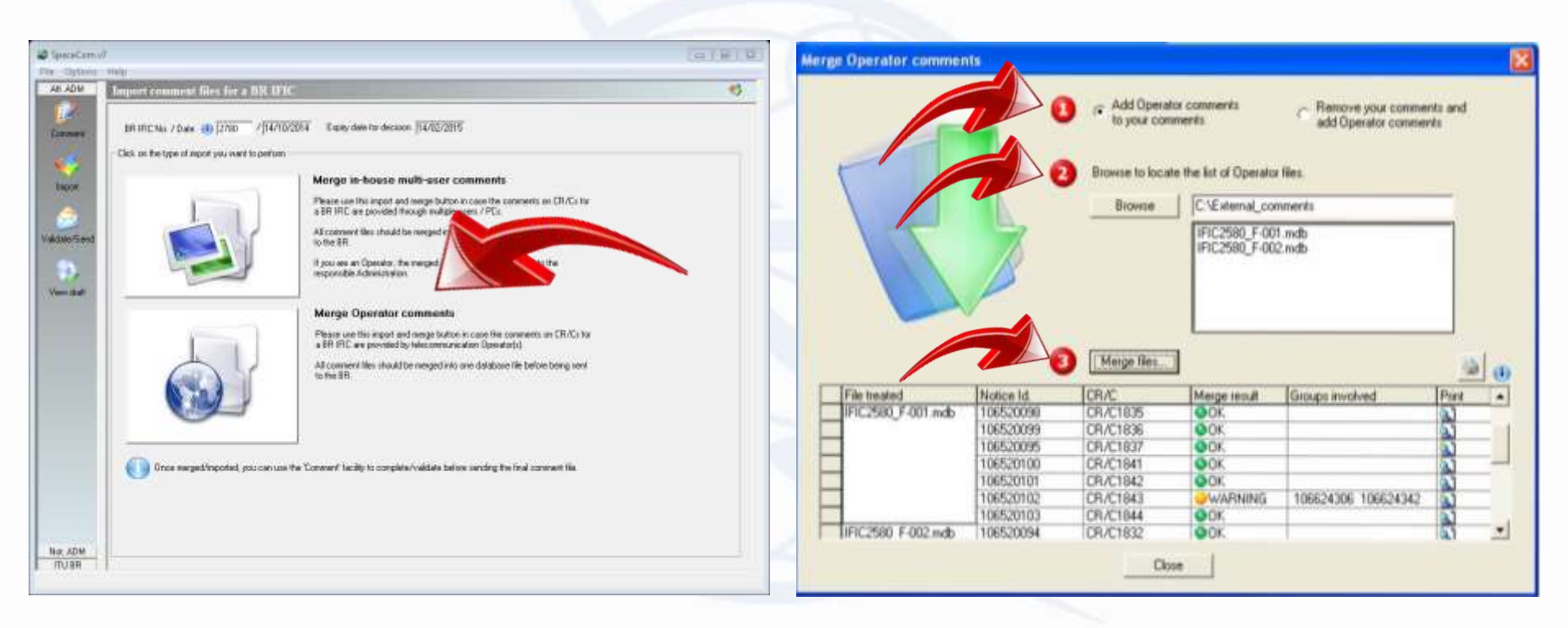

All comments files should be merged into one database file before being sent to the BR by the Administration

| ,                  |                     |                                                                                                    |   |
|--------------------|---------------------|----------------------------------------------------------------------------------------------------|---|
| 🤣 SpaceCom v&      | 3                   |                                                                                                    |   |
| File Options       | Help                |                                                                                                    |   |
| Aff. ADM           | Validate and send y | our comments under No. 9.52 database to BR                                                                                                    |   |
| Comment            | BR IFIC No. / Date  | 2873 / 26.06.2018 Expiry date for decision 26.10.2018 You are outside of the valid commenting period                                                                                           | 1 |
| - 🎸 - I            | File location       | C:\SpaceCom_Comments_Demo\CRD_comments\IFIC2873\AffADM\IFIC2873_URG.mdb                                                                                                    |   |
| Import             |                     |                                                                                                    |   |
| S<br>Validate/Send |                     | Validate file before sending<br>File validation<br>Validation OK                                                                                                    |   |
| View draft         |                     | Send your comments online                                                                                                    |   |
| View drak          |                     | Submit Online<br>In accordance with the Rules of Procedure on                                                                                                    |   |
|                    |                     | <ul> <li>receivability, all SpaceCom comments submitted<br/>by the administration should be done through<br/>the online interface "e-Submissions for satellite<br/>network filings"</li> </ul> |   |
|                    |                     |                                                                                                    |   |
|                    |                     |                                                                                                    |   |
|                    |                     |                                                                                                    |   |
|                    |                     |                                                                                                    |   |
|                    |                     |                                                                                                    |   |
|                    |                     |                                                                                                    |   |
|                    |                     |                                                                                                    |   |
| ITU BR             |                     |                                                                                                    |   |

## Exercise 2

## Notifying Administration confirms a draft\_CR/D database sent by BR

Notifying ADM of **RUS** confirming draft\_CR/D SpaceCom comments file

Connect: <u>https://www.itu.int/en/ITU-R/space/Pages/wrs2018SpaceWorkshop.aspx</u> Install: IFIC2873\_BR\_CRC4659.mdb

- 1. Open SpaceCom demo software, press Start and then click CR/C
- 2. Select administration code **RUS**.
- 3. Select "Notifying Administration confirming a draft database sent by BR" and click 'Next"
- 4. In "Draft CR/D Wizard"
- 5. Select the folder located in [USB drive]:\BR\_SEMINAR\WRS-18\USB Key Material\Space Workshop\Day 5\1-Submission\_comments\2-CRC 9.53A\Not\_Adm and click **OK**
- 6. Open "For Notifying Adm. ONLY" Validate to open and examine comments on your network
- 7. Check "Validation completed".
- 8. Enter the comment file location
- 9. 'Validate/Send

## Your comments are ready and can be submitted to the Bureau.

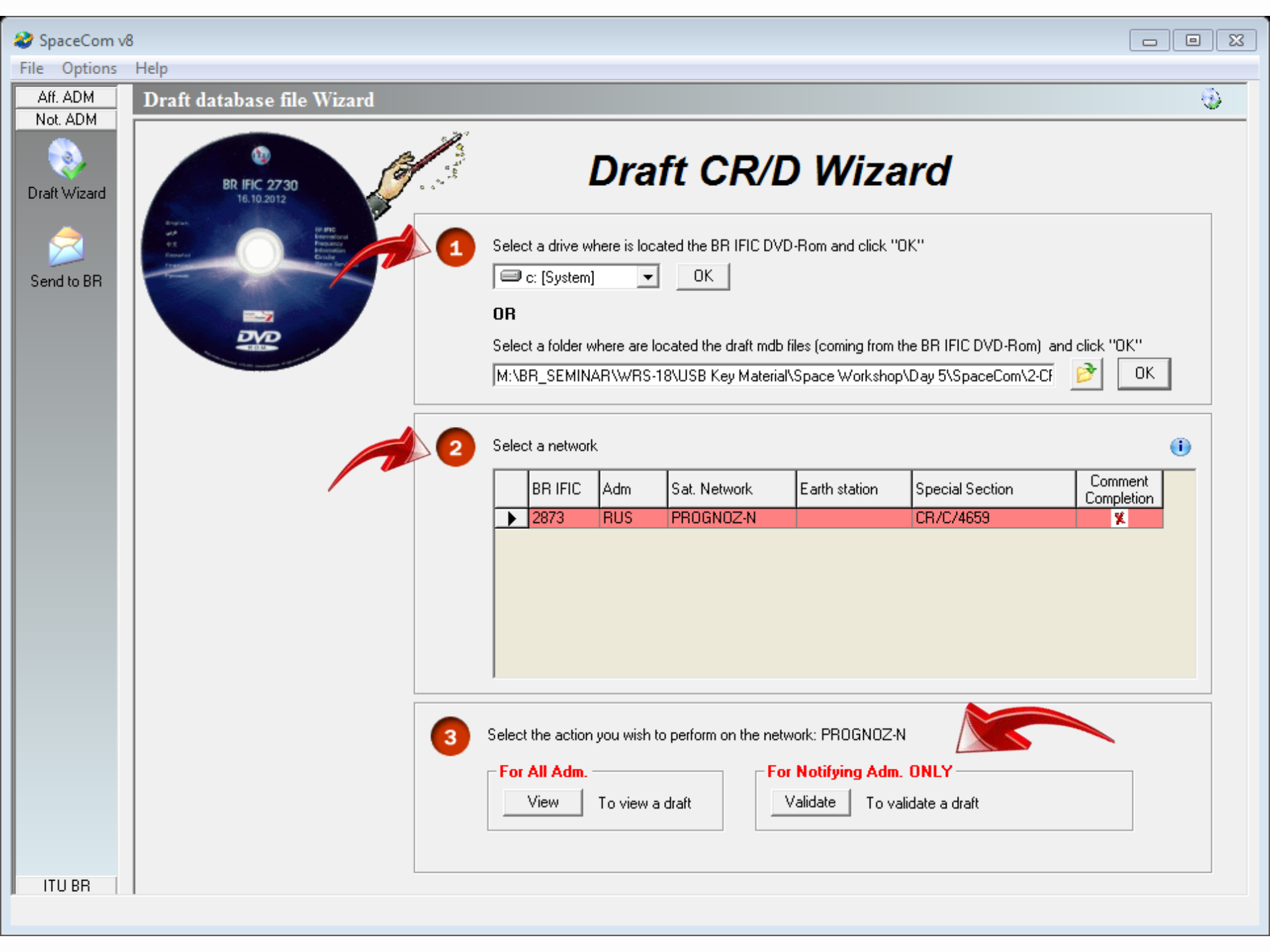

### 😂 SpaceCom v8

#### File Options Help Aff. ADM Draft database file Wizard ۲ Not. ADM CR/C information Provision Special Section Adm./ntwk. org. Satellite network Orb. pos. Earth station 0 9.14 CR/C/4659 RUS PROGNOZ-N NGSO Draft Wizard 1. Select the Form of coordination to validate 1 Form of coordination Coordination from Coordination with respect to Last update Validation completed 9.12 NGSO NGSO 9.12A NGSO GSO Send to BR 0 9.14

2. Enter your decision on receivability

|      | Beam                                                                                     | Emi./<br>Rcp. | Group     | Freq.min.<br>(MHz) | Freq. max.<br>(MHz) | Identified by BR<br>or added by<br>affected Adm. | Receivability<br>of the<br>comment | Administration comments             | Remarks         | *  |
|------|------------------------------------------------------------------------------------------|---------------|-----------|--------------------|---------------------|--------------------------------------------------|------------------------------------|-------------------------------------|-----------------|----|
|      |                                                                                          |               |           |                    |                     |                                                  |                                    |                                     |                 |    |
|      | TS2R                                                                                     | E             | 117844367 | 2170.000           | 2200.000            | HOL/SXM                                          |                                    | a4) coordination not requested      |                 |    |
|      | ]                                                                                        |               |           |                    |                     | HRV                                              |                                    | a4) coordination not requested      |                 |    |
|      |                                                                                          |               |           |                    |                     | HTI                                              |                                    | b3) no comment received             |                 |    |
|      |                                                                                          |               |           |                    |                     | I                                                |                                    | a3) coordination requested          |                 |    |
|      |                                                                                          |               |           |                    |                     | IND                                              |                                    | a3) coordination requested          | _               |    |
|      |                                                                                          |               |           |                    |                     | INS                                              |                                    | a3) coordination requested          |                 |    |
|      |                                                                                          |               |           |                    |                     | IRL                                              |                                    | b3) no comment received             |                 |    |
|      |                                                                                          |               |           |                    |                     | IBN                                              |                                    | a3) coordination requested          |                 |    |
|      |                                                                                          |               |           |                    |                     | IRQ                                              |                                    | a3) coordination requested          |                 |    |
|      | ]                                                                                        |               |           |                    |                     | ISL                                              |                                    | c3) coord, requested by notif, Adm. |                 |    |
|      | ]                                                                                        |               |           |                    |                     | ISR                                              |                                    | a3) coordination requested          |                 |    |
|      | ]                                                                                        |               |           |                    |                     | J                                                |                                    | a3) coordination requested          |                 |    |
|      | 1                                                                                        |               |           |                    |                     | JMC                                              |                                    | b3) no comment received             |                 | Ŧ  |
| 3. 0 | 3. Click 'Check Validation completed' when you estimate having finished with your inputs |               |           |                    |                     |                                                  |                                    |                                     |                 |    |
|      | Select a ne                                                                              | w draf        | t CR/D    |                    | Save                | 🖌 Check                                          | Validation (                       | completed                           | 🍓 Create report | rt |

## 😂 SpaceCom v8

### File O

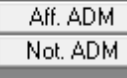

.

Draft W

| eCom v | 8    |                   |           |                    |                       |                 |           |                      |           |               |   |
|--------|------|-------------------|-----------|--------------------|-----------------------|-----------------|-----------|----------------------|-----------|---------------|---|
| ptions | Help | )                 |           |                    |                       |                 |           |                      |           |               |   |
| DM DM  | Dr   | aft database      | e file V  | Vizard             |                       |                 |           |                      |           |               | ۹ |
| DM     |      | R/C information-  | Provisio  | on Special:        | Section               | Adm./ntwk. org  | . Satelli | te network           | Orb. pos. | Earth station |   |
| 2      |      |                   | 9.14      | CR/C/              | 4659                  | RUS             | PRO       | GNOZ-N               | NGSO      |               |   |
| izard  | 1. 9 | Select the Form o | f coordin | nation to validate |                       |                 |           |                      |           |               |   |
|        |      | Form of coordin   | ation (C  | Coordination from  | Coordination with re: | spect to Last u | pdate     | Validation completed |           | 0             |   |
|        |      | 9.12              | N         | NGSO               | NGSO                  | 21.11.          | 2018      |                      |           |               |   |

21.11.2018 ...

21.11.2018.

2

Send to BR

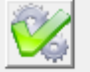

2. Enter your decision on receivability

NGSO

GSO

9.12A

0 9.14

| Beam | Emi./<br>Rcp. | Group     | Freq. min.<br>(MHz) | Freq. max.<br>(MHz) | Identified by BR<br>or added by<br>affected Adm. | Receivability<br>of the<br>comment | Administration comments             | Remarks | • |
|------|---------------|-----------|---------------------|---------------------|--------------------------------------------------|------------------------------------|-------------------------------------|---------|---|
|      |               |           |                     |                     |                                                  |                                    |                                     |         |   |
| TS2R | E             | 117844367 | 2170.000            | 2200.000            | HOL/SXM                                          |                                    | a4) coordination not requested      |         |   |
| 1    |               |           |                     |                     | HBV                                              |                                    | a4) coordination not requested      |         |   |
| 1    |               |           |                     |                     | HTI                                              |                                    | b3) no comment received             |         | _ |
| ]    |               |           |                     |                     | I                                                |                                    | a3) coordination requested          |         |   |
| ]    |               |           |                     |                     | IND                                              |                                    | a3) coordination requested          |         |   |
| ]    |               |           |                     |                     | INS                                              |                                    | a3) coordination requested          |         |   |
| ]    |               |           |                     |                     | IRL                                              |                                    | b3) no comment received             |         |   |
| ]    |               |           |                     |                     | IBN                                              |                                    | a3) coordination requested          |         |   |
| ]    |               |           |                     |                     | IRQ                                              |                                    | a3) coordination requested          |         |   |
| ]    |               |           |                     |                     | ISL                                              |                                    | c3) coord. requested by notif. Adm. |         |   |
| ]    |               |           |                     |                     | ISR                                              |                                    | a3) coordination requested          |         |   |
| ]    |               |           |                     |                     | J                                                |                                    | a3) coordination requested          |         |   |
|      |               |           |                     |                     | JMC                                              |                                    | b3) no comment received             |         | - |

3. Click 'Check Validation completed' when you estimate having finished with your inputs

Select a new draft CR/D...

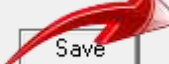

**Check Validation completed** 

🍓 Create report

Clear filter

Apply filter

ITU BR

| 🍪 SpaceCom v         | 8                                                                                                    |                                                                            |                                    |                                                   |                                                          |                                           |                       |          |
|----------------------|----------------------------------------------------------------------------------------------------|----------------------------------------------------------------------------|------------------------------------|---------------------------------------------------|----------------------------------------------------------|-------------------------------------------|-----------------------|----------|
| File Options         | Help                                                                                                    |                                                                            |                                    |                                                   |                                                          |                                           |                       |          |
| Aff. ADM<br>Not. ADM | Draft database file Wizard                                                                                                    |                                                                            | Dra                                | oft CR/D                                          | ) Wiza                                                   | ard                                       |                       | ٢        |
| Send to BR           | Real Control of the second second sec | Select a drive w<br>C: [System]<br>OR<br>Select a folder w<br>C:\SpaceCom_ | here is lo<br>Nhere are<br>Comment | cated the BR IFIC DVD DK Iocated the draft mdb fi | -Rom and click ''<br>iles (coming from<br>C2873\BR\CRDd  | DK''<br>the BR IFIC DVD-Rom) a<br>atabase | and click "OK"<br>DK  | ]        |
|                      | 2                                                                                                    | Select a network                                                           | <                                  |                                                   |                                                          |                                           |                       | 0        |
|                      |                                                                                                    | BR IFIC                                                                    | Adm                                | Sat. Network                                      | Earth station                                            | Special Section                           | Comment<br>Completion | <b>^</b> |
|                      |                                                                                                    | 2873                                                                       | F                                  | EB-SAT-LEO-1                                      |                                                          | CR/C/4657                                 |                       |          |
|                      |                                                                                                    | 2873                                                                       | F                                  | EB-SAT-LEO-1B                                     |                                                          | CR/C/4656                                 |                       |          |
|                      |                                                                                                    | 2873                                                                       | INS                                | NUSANTARA-NS1                                     |                                                          | CR/C/4661                                 |                       |          |
|                      |                                                                                                    | 2873                                                                       | IBN                                | IRANSAT-B-34E                                     |                                                          | CR7C74662                                 |                       |          |
|                      |                                                                                                    | 2873                                                                       | PNG                                | MVSAT-78.0E<br>OMNISPACE E2                       |                                                          | CB/C/3434M1                               |                       |          |
|                      |                                                                                                    | ▶ 2873                                                                     | RUS                                | PROGNOZ-N                                         |                                                          | CR/C/4659                                 | 1                     |          |
|                      |                                                                                                    | 2073                                                                       | эцм                                | SPORTBILININ                                      |                                                          | CH7C74534M1                               |                       | -        |
| ITU BR               | 3                                                                                                    | Select the action                                                          | you wish<br>To view                | a draft                                           | ork: PROGNOZ-I<br><b>Notifying Adm</b><br>/alidate To va | N<br>. <b>ONLY</b>                        |                       |          |

Your validation on the current comments will be considered as valid only if it is checked as 'completed' whether you are identified or not by the BR

| ,                  |                     |                                                                                                    |   |
|--------------------|---------------------|----------------------------------------------------------------------------------------------------|---|
| 🤣 SpaceCom v&      | 3                   |                                                                                                    |   |
| File Options       | Help                |                                                                                                    |   |
| Aff. ADM           | Validate and send y | our comments under No. 9.52 database to BR                                                                                                    |   |
| Comment            | BR IFIC No. / Date  | 2873 / 26.06.2018 Expiry date for decision 26.10.2018 You are outside of the valid commenting period                                                                                           | 1 |
| - 🎸 - I            | File location       | C:\SpaceCom_Comments_Demo\CRD_comments\IFIC2873\AffADM\IFIC2873_URG.mdb                                                                                                    |   |
| Import             |                     |                                                                                                    |   |
| S<br>Validate/Send |                     | Validate file before sending<br>File validation<br>Validation OK                                                                                                    |   |
| View draft         |                     | Send your comments online                                                                                                    |   |
| View drak          |                     | Submit Online<br>In accordance with the Rules of Procedure on                                                                                                    |   |
|                    |                     | <ul> <li>receivability, all SpaceCom comments submitted<br/>by the administration should be done through<br/>the online interface "e-Submissions for satellite<br/>network filings"</li> </ul> |   |
|                    |                     |                                                                                                    |   |
|                    |                     |                                                                                                    |   |
|                    |                     |                                                                                                    |   |
|                    |                     |                                                                                                    |   |
|                    |                     |                                                                                                    |   |
|                    |                     |                                                                                                    |   |
|                    |                     |                                                                                                    |   |
| ITU BR             |                     |                                                                                                    |   |

🖸 🗄 5- 0 🔊 🚳 🗟 🗅 🖄 🗃 =

INSERT.

FILE

HOME

Wreport.stf [Compatibility Made] - Weed

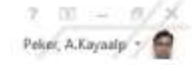

User status: Affected Administration ; User code: URG BR IFIC: 2873

DESIGN PAGE LAVOUT REFERENCES MAILINGS REVIEW VIEW ADD-INS ACCESSIBILITY

## Report on the status of all your comments. (Paper version is not receivable by BR, please submit .mdb file only)

### CR/C/3434M1 ; PNG ; OMNISPACE F2 ; (orb. pos.:NGSO)

| Provision | Coordination requested | Coordination rejected | Added in coordination | COMMENTS COMPLETED |
|-----------|------------------------|-----------------------|-----------------------|--------------------|
|           | not involved           | not involved          | not involved          |                    |

#### CR/C/4334M1 ; SLM ; SI-SAT-BILIKIKI ; (orb. pos.:NGSO)

| Provision | Coordination requested | Coordination rejected | Added in coordination | COMMENTS COMPLETED |
|-----------|------------------------|-----------------------|-----------------------|--------------------|
|           | not involved           | not involved          | not involved          | 2                  |

### CR/C/4656 ; F ; EB-SAT-LEO-1B ; (orb. pos.:NGSO)

| Provision | Coordination requested | Coordination rejected | Added in coordination | COMMENTS COMPLETED |
|-----------|------------------------|-----------------------|-----------------------|--------------------|
| 9.14      | URG                    |                       |                       |                    |

#### CR/C/4657 ; F ; EB-SAT-LEO-1 ; (orb. pos.:NGSO)

| Provision | Coordination requested | Coordination rejected | Added in coordination | COMMENTS COMPLETED |
|-----------|------------------------|-----------------------|-----------------------|--------------------|
| 9.14      |                        | URG                   |                       |                    |

### CR/C/4658 ; MLD ; MVSAT-78.5E ; (orb. pos.:78.5)

| Provision | Coordination requested | Coordination rejected | Added in coordination | COMMENTS COMPLETED |
|-----------|------------------------|-----------------------|-----------------------|--------------------|
| é i v     | not involved           | not involved          | not involved          |                    |

#### CR/C/4659 ; RUS ; PROGNOZ-N ; (orb. pos.:NGSO)

| Provision | Coordination requested | Coordination rejected | Added in coordination | COMMENTS COMPLETED |
|-----------|------------------------|-----------------------|-----------------------|--------------------|
| 9.14      |                        | URG                   | 1 N                   |                    |

#### CR/C/4660 ; CHN ; SPACEWAY ; (orb. pos.:NGSO)

| Provision | Coordination requested | Coordination rejected | Added in coordination | COMMENTS COMPLETED |
|-----------|------------------------|-----------------------|-----------------------|--------------------|
| 9.14      | URG                    |                       |                       |                    |

#### CR/C/4661 ; INS ; NUSANTARA-NS1-A ; (orb. pos.:113)

| Provision | Coordination requested | Coordination rejected | Added in coordination | COMMENTS COMPLETED |
|-----------|------------------------|-----------------------|-----------------------|--------------------|
|           | not involved           | not involved          | not involved          |                    |

### CR/C/4662 ; IRN ; IRANSAT-B-34E ; (orb. pos.:34)

| Provision | Coordination requested | Coordination rejected | Added in coordination | COMMENTS COMPLETED |
|-----------|------------------------|-----------------------|-----------------------|--------------------|
|           | not involved           | not involved          | not involved          |                    |

### CR/C/4663 ; CHN ; LUOJIA-1A ; (orb. pos.:NGSO)

| Provision | Coordination requested | Coordination rejected | Added in coordination | COMMENTS COMPLETED |
|-----------|------------------------|-----------------------|-----------------------|--------------------|
| 9.21/C    | URG                    |                       | 8                     |                    |

### CR/C/799M5 ; CHN ; COMPASS-80E ; (orb. pos.:80)

Provision Coordination requested Coordination rejected Added in coordination

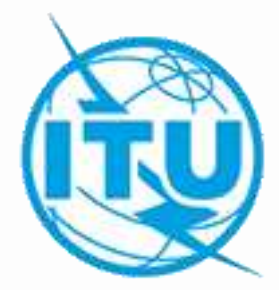

# Thank you

Please remember to visit the WRS-18 Exhibition located at the entrance of the ITU Montbrillant building

# Interpretation Channels

1

2

3

4

5

6

English Français Español Русский

عربي

中文

Wi-Fi at CICG (case sensitive)

SSID: itu

password: itu@GVA1211